## メールを完全に削除する方法

不要になったメールは、どんどん削除しましょう。

メールは、削除ボタンを押したら、メールが削除されたと思うのですが、実は Outlook では「削除済みアイテム」,Windows Live メールでは、「ごみ箱」に移動するだけ でパソコンから完全に無くなるわけでは有りません。 ここで言う「ごみ箱」は、デスクトップの「ごみ箱」とは違いメールソフトの中の「ごみ

箱」です。

「削除済みアイテム」もしくは「ごみ箱」に移動したメールを再度、削除操作しますとパソコンから完全に消えます。

削除したメールを、再度、「完全削除」する操作を行うのは面倒なので、メールソフトを閉 じたら、自動的に削除できる設定を以下に紹介します。

Outlook メールの場合

1. メールを起動  $\rightarrow$  ファイル  $\rightarrow$  オプション  $\rightarrow$  <u>詳細設定</u>  $\rightarrow$  <u>Outlook の終</u> <u>了時に削除済みアイテムフォルダーを空にする」にエックを入れる</u>  $\rightarrow$  <u>OK</u>

|                  | Outlook のオプション                                    | ×                   |
|------------------|---------------------------------------------------|---------------------|
| 基本設定             | Over Outlook の操作に関するオプションを設定します。                  | <u></u>             |
| メール              |                                                   |                     |
| 予定表              | Outlook ウィンドウ                                     |                     |
| 連絡先              | Outlook ウイドウをカスタマイズします                            | ナビゲージョン( <u>N</u> ) |
| 970              |                                                   | 閲覧ウィンドウ( <u>R</u> ) |
| 検索               | 0.41-1.099/01/07                                  |                     |
| 言語               | Outlook 0開始2終了                                    |                     |
| 簡単操作             | Outlock の起動後に表示するフォルダー: 🧾受信トレイ 参照(B)              |                     |
| 詳細設定             | ✓ Outlook の終了時に、削除済みアイテム フォルダーを空にする(E)            |                     |
| リボンのユーザー設定       | 古いアイテムの整理                                         |                     |
| クイック アクセス ツール バー | 「」 キリマノモノを削除したり、尽存用モータファイルに移動して、メールボックフのサイプを小さります | 白動教理の設定(A)          |
| アドイン             |                                                   | 日勤走行の設定(片)…         |
| セキュリティ センター      | アラーム                                              |                     |
|                  | 1 2 アラームを表示する(I)                                  |                     |
|                  | 受 音を鳴らす(P): reminder.wav     参照(B)                |                     |
|                  | □ その他のウィンドウの上にアラームを表示する                           |                     |
|                  | エクスポート                                            |                     |
|                  | → 別のプログラムで使用するために Outlook の情報をファイルにエクスポートします。     |                     |
|                  | <b>+</b>                                          |                     |
|                  | RSS フィード                                          |                     |
|                  | □ 更新された RSS フィード アイテムを新着アイテムとして表示する(E)            |                     |
|                  | └── RSS フィードを Windows の共通フィード リスト (CFL) と同期させる(N) | <u>▼</u>            |
|                  |                                                   | OK キャンセル            |

これで、削除したメールは、メールソフトを閉じるとパソコンから完全に削除されます。

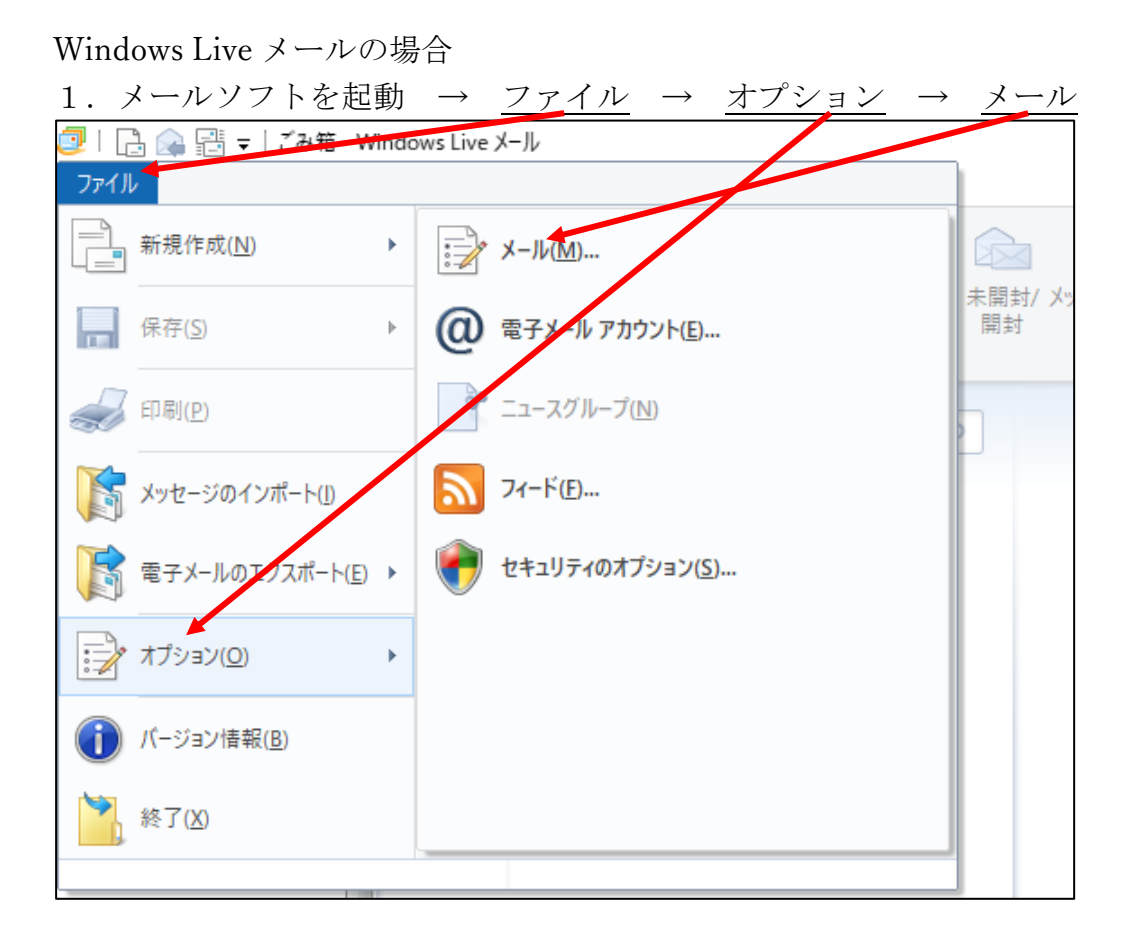

```
2. 詳細設定 → メンテナンス
```

| 🔎 オプション                                 | ?    | ×  |
|-----------------------------------------|------|----|
| 全般 読み取り 確認メルセージ 送信 作成                   | 署名   |    |
| スペル チェック 接続 詳細                          | 設定   |    |
|                                         |      |    |
| 設定(S)                                   |      |    |
|                                         |      |    |
| ▼── VIMAP アカウントで [こみ箱] フォレターを使用する(U)    |      |    |
| メッセーンのスレット<br>「フロ分が明始したフレッドを強調表示する(W)   |      |    |
|                                         |      |    |
| □ メッセージの下に返信メッセージを入力する(E)               |      |    |
| □ メッセージの下部に署名を挿入する(I)                   |      |    |
|                                         |      |    |
| 既定値に戻す(                                 | R)   |    |
|                                         |      |    |
| メンテナンスとトラブルシューティング                      |      |    |
| 「メンテナンス」をかしい力すると、メッセージの保存に関する詳細設定を行うことも | べできま |    |
|                                         |      |    |
| メンテナンス(M)                               | )    |    |
|                                         |      |    |
|                                         |      |    |
|                                         |      |    |
|                                         |      |    |
|                                         |      |    |
|                                         |      |    |
|                                         |      |    |
|                                         |      |    |
|                                         |      |    |
| OK キャンセル                                | 適用(  | A) |

| 3. 「終了時 | <u> 時に「ごみ箱」を空にする」にチェックを入れる</u> → <u>閉じる</u>                                       |
|---------|-----------------------------------------------------------------------------------|
| メンテナンス  | ×                                                                                 |
| メッセージのク | דעידע-נית                                                                         |
|         | □終了時に [ごみ箱] を空にする(E)                                                              |
|         | ]IMAP フォルダーを出るときに、削除済みメッセージを完全に削除する(P)                                            |
|         | ] バックグラウンドでニュースグループ メッセージを削除する(N)                                                 |
|         | □ ニュースグループ内の開封済みメッセージを削除する(L)                                                     |
|         | ✓ ニュース メッセージを削除する(D) 5 ↓ 日後 (ダウンロードの)(B)                                          |
|         | □プログラム終了時にデータベースを圧縮する(S) 100 ➡ 回ごと                                                |
| [彗<br>ル | 整理する] をクリックすると、ダウンロード済みのニュースグ レープ メッセージを整理できます。                                   |
| [4<br>所 | 保存フォルダー]をクリックすると、メッセージストアの場 保存フォルダー(F)                                            |
| トラブルシュー | ·ティング                                                                             |
| 許<br>と  | 午可するトラブルシューティング ログを選択してください。すべての関連するコマンドがログ<br>として保存されます。ログはトラブルシューティングのときに役立ちます。 |
|         | □全般(G) □ 電子メール(M) □ カレンダー(A)                                                      |
|         | ]アドレス帳(O) [ニュースグループ(W)                                                            |
|         | 閉じる                                                                               |

4. 次の画面で「OK」をクリックして閉じる

これで、削除したメールは、メールソフトを閉じるとパソコンから完全に削除されます。

以上